・用药指南・

# 运用简化 Excel 表格程序设计血管外给药方案<sup>\*</sup>

#### 苏银法

(浙江省温州市第二人民医院药剂科,325000)

[摘 要] 目的 建立一种简便的血管外给药方案。方法 采用 Excel 软件编写基于药动学参数的给药方案设计 程序。结果 输入药动学参数、给药间隔(r)、给药剂量初值或维持量(d)和药后时间(1)后, Excel 表格显示首次给药后 的 t 时刻血药浓度、浓度-时间曲线下面积(AUC)值;通过对 Excel 表格的操作,显示第 n 周期(或稳态)任一次给药后的 t 时刻血药浓度、AUC值, Excel 规划求解法获得最大给药剂量( $d_{max}$ )、最低给药剂量( $d_{min}$ )、有效血药浓度时间( $t_{rec}$ )。结论 该方法设计简单,使用直观简便,既能为临床用药提供安全有效的剂量,又能对某一用药方案作出评价。

[关键词] 给药方案;药动学;Excel;血管外给药

[中图分类号] R969.3;TP391.13 「文献标识码] A [文章编号] 1004-0781(2006)09-0965-03

### The Plasma Concentration and Dosage Regimen Design of Extra Venous Administration by Excel Spreadsheet

SU Yin-fa (Department of Pharmacy, the Second People's Hospital of Wenzhou, Wenzhou 325000, China) ABSTRACT Objective To establish a simplified method of dosage regimen design of extra venous administration.

Methods Microsoft Excel was used to make a program by the pharmacokinetic parameters to show the dosage regimen. **Results** After inputting the pharmacokinetic parameters, dosing interval  $(\tau)$ , and maintenance dose (d), the Excel spreadsheet displayed plasma concentration and area under curve (AUC) after the 1st administration. The time of the effective plasma concentration  $(t_{ee})$ , the minimum dose  $(d_{min})$  and maximum dose  $(d_{max})$  were obtained by program solution on Excel. Conclusion This design method can provide safe and effective dosage for clinical administration and evaluate a dosage regimen. KEY WORDS Dosage regimen; Pharmacokinetics; Microsoft Excel; Extra venous administration

给药方案设计是临床药物治疗学的重要内容,也 是合理用药的重要手段。采用 Excel 软件制定给药方 案是计算机辅助制定给药方案中一种切实可行的方 法,笔者曾采用 Excel 表格对血管外给药的方案设计 进行了研究[1~3],其单元格的公式编辑,尤其是计算稳 态血药浓度的单元格编辑仍显繁琐,不利于该方法的 推广应用。笔者就血管外给药方案设计中 Excel 表格 的编程简化问题提出一些解决方法。

#### 1 原理与方法

给定参数  $\alpha$ ,  $\beta$ ,  $\gamma$ , V,  $k_{21}$ ,  $k_{31}$ ,  $k_{a}$ ,  $t_{lag}$ , 则血 1.1 原理 管外单次给药后的预期血药浓度  $c(t) = d/V[B_1]$  $e^{-\alpha(t-t_{lag})} + B_2 e^{-\beta(t-t_{lag})} + B_3 e^{-\gamma(t-t_{lag})} - (B_1 + B_2 + B_3)$  $e^{-ka(t-t_{lag})}$ ]其中当  $\gamma,\beta=0$  时,  $B_1 = k_a/(k_a - k), \alpha = k;$  $\gamma = 0, B_1 = k_a (k_{21} - \alpha) / (\beta - \alpha) / (k_a - \alpha), B_2 = k_a (k_{21} - \alpha)$  $(-\beta)/(k_a - \beta)/(\alpha - \beta); \gamma, \beta, \alpha > 0, B_1 = k_a(k_{21} - \alpha)$  $(k_{31} - \alpha)/(\beta - \alpha)/(\gamma - \alpha)/(k_a - \alpha)$ , B<sub>2</sub> =  $k_a(k_{21} - \alpha)$ 

[收稿日期] 2005-08-10

[基金项目] \* 温州市科技局资助项目(编号: Y2003-A075)

[作者简介] 苏银法(1962 - ), 男, 浙江温州人, 主任药 师,学士,主要从事临床药学工作。电话:(0)13587618206,Email:suyinfa@ yahoo. com. cn.

 $(\beta)(k_{31}-\beta)/(\alpha-\beta)/(\gamma-\beta)/(k_{3}-\beta), B_{3}=k_{3}(k_{21}-\beta)$  $(k_{31} - \gamma)/(\alpha - \gamma)/(\beta - \gamma)/(k_s - \gamma)$ ,第 s 次给 药  $t = t_{lag}$ 时的血药浓度  $c(s;t_{lag}) = c(s-1;\tau_{s-1}+t_{lag})_{\circ}$ 1.2 Excel 表格程序 单元格 B3~B10 输入 α, β, γ,  $V, k_{21}, k_{31}, k_{a}, t_{1ag}$ 

B11 = IF(AND(B5 = 0, B4 > 0), B9 \* (B7 - B3)/(B9 - B3)/(B4 - B3), IF(B4 = 0, B9/(B9 - B3), B9\* (B7 - B3) \* (B8 - B3)/(B4 - B3)/(B5 - B3)/(B9 -B3))); B12 = IF(AND(B5 = 0, B4 > 0), B9 \* (B7 -B4)/(B9 - B4)/(B3 - B4), IF (B4 = 0, B9 \* (B7 -B4) \* (B8 - B4) / (B3 - B4) / (B5 - B4))); B13 = IF(B5 = 0, 0, B9 \* (B7 - B5) \* (B8 - B5)/(B3 - B5)/ $(B4 - B5)/(B9 - B5))_{\circ}$ 

C4 ~ E4 开始输入每次给药的给药间隔( $\tau$ ),给药 剂量(d), 瞬时(t)。

F4 = (F3 + \$D4 \* \$B \$11/\$B \$6) \* EXP(-B = 3 + C4, G4 = (G3 + D4 + B = 12/B = 6) $* EXP( - \$B\$4 * C4)_{\circ}$ 

H4 = (H3 + \$D4 \* \$B \$13 / \$B \$6) \* EXP(-**\$** B **\$** 5 \* C4)

I4 = (I3 + \$D \$4 \* (\$B \$11 + \$B \$12 + \$B $(13)/(8B(6)) * EXP(-(8B(8)) + C4)_{\circ}$ 

$$\begin{split} & \text{K4} = (\text{F3} + \text{D4/} \$ \text{ B } \$ 6 \ast \$ \text{ B } \$ 11) / \text{B } \$ 3 \ast (\text{EXP} \\ & (-\texttt{B} \$ 3 \ast \texttt{B} \$ 10) - \texttt{EXP}(-\texttt{B} \$ 3 \ast (\texttt{C4} + \texttt{B} \$ 10))) \\ & + \texttt{IF}(\texttt{AND}(\$ \texttt{B} \$ 5 = \texttt{0}, \$ \texttt{B} \$ 4 = \texttt{0}), \texttt{0}, (\texttt{G3} + \texttt{D4} \ast \\ & \$ \texttt{B} \$ 12 / \$ \texttt{B} \$ 6) / \texttt{B} \$ 4 \ast (\texttt{EXP}(-\texttt{B} \$ 4 \ast \texttt{B} \$ 10) - \\ & \texttt{EXP}(-\texttt{B} \$ 4 \ast (\texttt{C4} + \texttt{B} \$ 10)))) + \texttt{IF}(\$ \texttt{B} \$ 5 = \texttt{0}, \texttt{0}, \\ & (\texttt{H3} + \texttt{D4} \ast \$ \texttt{B} \$ 13 / \$ \texttt{B} \$ 6) / \texttt{B} \$ 5 \ast (\texttt{EXP}(-\texttt{B} \$ 5 = \texttt{0}, \texttt{0}, \\ & (\texttt{H3} + \texttt{D4} \ast \$ \texttt{B} \$ 13 / \$ \texttt{B} \$ 6) / \texttt{B} \$ 5 \ast (\texttt{EXP}(-\texttt{B} \$ 5 = \texttt{0}, \texttt{0}, \\ & (\texttt{H3} + \texttt{D4} \ast \$ \texttt{B} \$ 13 / \$ \texttt{B} \$ 6) / \texttt{B} \$ 5 \ast (\texttt{EXP}(-\texttt{B} \$ 5 = \texttt{0}, \texttt{0}, \\ & (\texttt{H3} + \texttt{D4} \ast \$ \texttt{B} \$ 13 / \$ \texttt{B} \$ 6) / \texttt{B} \$ 5 \ast (\texttt{C3} + \texttt{B} \$ 10)))) - (\texttt{I3} + \\ & \texttt{D4} \ast (\$ \texttt{B} \$ 11 + \$ \texttt{B} \$ 12 + \$ \texttt{B} \$ 13) / \$ \texttt{B} \$ 6) / \texttt{B} \$ 9 \\ & (\texttt{EXP}(-\texttt{B} \$ 9 \ast \texttt{B} \$ 10) - \texttt{EXP}(-\texttt{B} \$ 9 \ast (\texttt{C4} + \texttt{B} \$ 10))))_{\circ} \end{split}$$

选定单元格 C4~K4,往下复制,Excel 表格显示每次给药后 t 时刻的预期血药浓度和 AUC 值。按 F4 功能键可以使单元格的绝对引用、相对引用和混合引用相互切换。

1.3 Excel 表格的操作 对于非周期性给药,上述编辑的 Excel 工作表显示每次给药后的预期血药浓度, 其给药间隔、给药剂量可以按临床需要及时变换;对非 等间隔(如 τ = 4,6,14 h)周期性给药,可以通过 Excel 表格程序的操作,计算第 n 周期任意次给药后的血药 浓度和 AUC 值:①选择"工具""选项""重新计算" "迭代计算",并在"最多迭代计算次数"框中的默认值 (100)改为 n - 1 值,确定;②选定单元格 F3 ~ I3(事先 为空格或为 0),输入 = F6 ~ I6,同时按住 Ctrl + Shift 键,按 Enter,即从单元格 J4、K4 开始,显示第 n 周期每 次给药后的血药浓度和 AUC(n,s)值;③若"最多迭代 计算次数"采用默认值(100),则可获得稳态每次给药 后的预期血药浓度和 AUC(s)值。

根据 AUC(n,s)和 AUC(s),计算达坪分数 F(n, s) = AUC(n,s)/AUC(s);根据最低有效浓度(MEC) 和最低中毒浓度(MTC),采用规划求解法计算:①最 小和最大给药量( $d_{min}$ 和  $d_{max}$ );②在  $d_{min} \sim d_{max}$ 内取维 持量,计算血浓峰值前后  $c^{(n,s)}(t)$ 或  $c^{(s)}(t)$  = MEC 的 时刻点 t,其差值即  $t_{ec}$ ,当  $t = t_{lag}$ 的血药浓度大于 MEC 时,则峰前有效血药浓度时间从  $t = t_{lag}$ 开始,当  $\tau_s + t_{lag}$ 的血药浓度大于 MEC 时,则峰后有效血药浓度时间至  $\tau_s + t_{lag}$ 止。 根据 t<sub>ec</sub>值及具体药物的毒性和作用特点,考虑是 否采用负荷剂量,方法是:在表 2(即稳态)情况下,在 单元格 L4 中输入负荷量后的间隔时间。M4 = (F4 + C4 + H4 - I4) \* \$B\$6/(\$B\$11 \* EXP(-B\$3 \* L4) + \$B\$12 \* EXP(-B\$4 \* L4) + \$B\$13 \* EXP (-B\$5 \* L4) - (\$B\$11 + \$B\$12 + \$B\$13) \* EXP(-B\$9 \* L4))

#### 2 应用与结果

**2.1** 实例 某药的个体化参数为为:  $\alpha = 0.22$  h<sup>-1</sup>,  $\beta$ = 0.076 h<sup>-1</sup>, ka = 0.668 h<sup>-1</sup>,  $k_{21} = 0.192$  h<sup>-1</sup>,  $V_1 = 50$  L, F = 0.9,  $t_{lag} = 0.5$  h。MTC = 10 µg · mL<sup>-1</sup>, MEC = 2 µg · mL<sup>-1</sup>, 给药方案要求每天 3 次给药, 给药间隔  $\tau_1 =$ 4 h,  $\tau_2 = 6$  h,  $\tau_3 = 14$  h,  $\tau_{1*} = 4$  h。试确定维持量、负 荷剂量, 若取维持量 d = 200 mg, 分析给药方案。

将参数 α = 0. 22, β = 0.076, γ = 0, *V/F* = 55.555 56, *k*<sub>21</sub> = 0.192, *k*<sub>31</sub> = 0, *k*a = 0.668 分别输入单元格 B3 ~ B9, τ 分别为 4, 6, 14 h, d<sub>1~3</sub> = 200, *t* 分别为 2, 2, 2 h,则预期血药浓度(t=0,2,12 h), 见表 1。

该给药方案为每日3次不等间隔周期性给药,需 要计算稳态血药浓度,这里采用"1.3"项的方法获得 稳态第1~3次给药后t时刻的预期血药浓度(表2)。 采用 Excel 规划求解得, $t_{max}(1,1) = 3.88$ , $t_{max}(1,2) = 3.12$ , $t_{max}(1,3) = 2.81$ ;稳态 $t_{max}(1) = 3.06$ , $t_{max}(2) = 2.71$ , $t_{max}(3) = 2.58$ ;不难理解,稳态一周期中 $\tau$ 值最 大的一次给药,如表2中 $\tau = 14$  h,t = 2.58,和t = 14.5 ( $\tau + t_{lag}$ )的血药浓度分别表示  $c_{max}$ 和 $c_{min}$ ,在表2工作 表中 E6 单元格输入14.5,J6 单元格为目标单元格,设 置 J6 单元格的目标值为2(MEC),可变单元格取 D4 (编辑 D5、D6 = D4),Excel 规划求解得  $d_{min} = 138.14$ ; 若 E6 单元格输入2.58( $t_{max}$ ),J6 单元格为目标单元 格,目标值为10(MTC),可变单元格取 D4(编辑 D5、 D6 = D4),规划求解得  $d_{max} = 293.29$ ;维持量可以在  $d_{max} \sim d_{min}$ 的范围内取值。

取维持量 d = 200,将单元格 F3~I3 置0,则  $t_{ec}(1, 1) = 2.62 h, t_{ec}(1, 2) = 6 h, t_{ec}(1, 3) = 14 h, 根据表 2 采用 Excel 规划求解得, <math>t_{ec}(1) = 4 h, t_{ec}(2) = 6 h, t_{ec}$ (3) = 14 h,因第1 周期 24 h 的  $t_{ec}$ 合计值达 22.62 h, 不必采用负荷剂量(计算 d \* = 366),根据表 1,2 的 AUC 值计算达坪分数得 F(1,1) = 48.64%, F(1,2) = 72.64%, F(1,3) = 84.03%,与文献[1]给出的计算结 果完全一致。

#### 3 讨论

笔者以前完成的表格程序<sup>[1-3]</sup>,有一定的局限性: ①对非周期性给药,如急救情况下的无规律给药,无法

| 参数                              | 参数值       | τ  | d   | t | $c_{\alpha}$ | $c_{\beta}$ | $c_{\gamma}$ | $c_{ka}$  | c(t)      | AUC       |
|---------------------------------|-----------|----|-----|---|--------------|-------------|--------------|-----------|-----------|-----------|
| k 或 α                           | 0.22      |    |     |   | 0.000 00     | 0.000 000   | 0            | 0.000 000 |           |           |
| β                               | 0.076     | 4  | 200 | 2 | 0.432 93     | 2.414 5     | 0            | 0.298 299 | 2.085 497 | 9.046 425 |
| γ                               | 0         | 6  | 200 | 2 | 0.394 473    | 3.604 371   | 0            | 0.083 841 | 4.441 579 | 25.928 97 |
| V/F                             | 55.555 56 | 14 | 200 | 2 | 0.066 1      | 2.372 951   | 0            | 0.000 382 | 5.554 34  | 57.921 09 |
| k <sub>21</sub>                 | 0.192     |    |     |   |              |             |              |           |           |           |
| k <sub>31</sub>                 | 0         |    |     |   |              |             |              |           |           |           |
| k <sub>a</sub>                  | 0.668     |    |     |   |              |             |              |           |           |           |
| $t_{\mathrm{lag}}$              | 0.5       |    |     |   |              |             |              |           |           |           |
| B1                              | 0.289 931 |    |     |   |              |             |              |           |           |           |
| B2                              | 0.908 971 |    |     |   |              |             |              |           |           |           |
| B3                              | 0         |    |     |   |              |             |              |           |           |           |
| 表 2 血管外稳态一周期各次给药后的预期血药浓度及 AUC 值 |           |    |     |   |              |             |              |           |           |           |

| 参数              | 参数值       | τ  | d   | t | $c_{\alpha}$ | $\mathbf{c}_{\boldsymbol{\beta}}$ | $e_{\gamma}$ | $\mathbf{c}_{\mathbf{k}\mathbf{a}}$ | c(t)      | AUC       |
|-----------------|-----------|----|-----|---|--------------|-----------------------------------|--------------|-------------------------------------|-----------|-----------|
| k 或 α           | 0.22      |    |     |   | 0.066 44     | 2.8296                            | 0            | 0.000 382                           |           |           |
| β               | 0.076     | 4  | 200 | 2 | 0.46049      | 4.502 3                           | 0            | 0.298 325                           | 4.657 842 | 18.600 26 |
| γ               | 0         | 6  | 200 | 2 | 0.401 84     | 4.9277                            | 0            | 0.083 842                           | 6.324 274 | 35.695 8  |
| V/F             | 55.555 56 | 14 | 200 | 2 | 0.066 44     | 2.829 60                          | 0            | 0.000 382                           | 6.740 360 | 68.927 99 |
| k <sub>21</sub> | 0.192     |    |     |   |              |                                   |              |                                     |           |           |
| k <sub>31</sub> | 0         |    |     |   |              |                                   |              |                                     |           |           |
| k <sub>a</sub>  | 0.668     |    |     |   |              |                                   |              |                                     |           |           |
| $t_{lag}$       | 0.5       |    |     |   |              |                                   |              |                                     |           |           |
| B1              | 0.289 931 |    |     |   |              |                                   |              |                                     |           |           |
| B2              | 0.908 971 |    |     |   |              |                                   |              |                                     |           |           |
| B3              | 0         |    |     |   |              |                                   |              |                                     |           |           |

进行血药浓度的预期;②对改变给药方案,如改变给药 途径(静脉注射改为口服)、给药间隔或给药剂量,设 计新的给药方案时已有一个基础血药浓度,原来的表 格程序在制定新给药方案时有困难;③计算稳态血药 浓度时,单元格的编辑显得冗长。笔者在本研究完成 的表格程序,其单元格编辑节省一半工作量,其第 n 周 期 s 次给药后时间 t 的血药浓度 c(n,s;t)、稳态第 s 次 给药后 t 时刻的血药浓度 c(s;t)、d<sub>min</sub>、d<sub>max</sub>、达坪分数 和负荷剂量等,均可通过 Excel 表格的简单操作,获得 同样的计算结果。由于 Excel 软件是一种非常普及的 办公软件,较之 GPAP 软件<sup>[4]</sup>,笔者建立的 Excel 表格 形式的给药方案设计程序,不仅有利于广大临床药师 更好地开展给药方案设计,而且也有利于医生能根据

药动学参数开展个体化给药。

[参考文献]

- [1] 苏银法,杨秀斐,杜乐燕,等.基于 Excel 软件的血管外多次给药的方案设计[J].中国医院药学杂志,2004,24
  (12):766-768.
- [2] 宋谦和,苏银法. 基于 Excel 软件的二室模型血管外给药的方案设计[J]. 数理医药学杂志,2004,17(4):300 302.
- [3] 苏银法,杜乐燕. 基于 Excel 软件的一室模型血管外给药的给药方案设计[J]. 中国临床药理学杂志,2003,15(4):
  297.
- [4] 李 霞,郭 政,何 颖,等. 药物 · 受体 · 酶与免疫反 应动力学数据分析[M].哈尔滨:黑龙江科学技术出版 社,1997.52-80.

## 欢迎订阅 2006 年 7 月出版的《医药导报》 增刊

应广大作者、读者的要求,经湖北省新闻出版局审核批准,《医药导报》编辑部决定于2006年7月出版1期增刊,该增刊收录论 文200余篇,定价15.00元。若需订购者请将订阅款直接汇至武汉市航空路1号《医药导报》编辑部,邮政编码:430030。并在汇款 单上注明"增刊"字样,款到寄杂志。